# STI **SOFTWARE DE BACK OFFICE**

ES

V.1\_13/11/2018

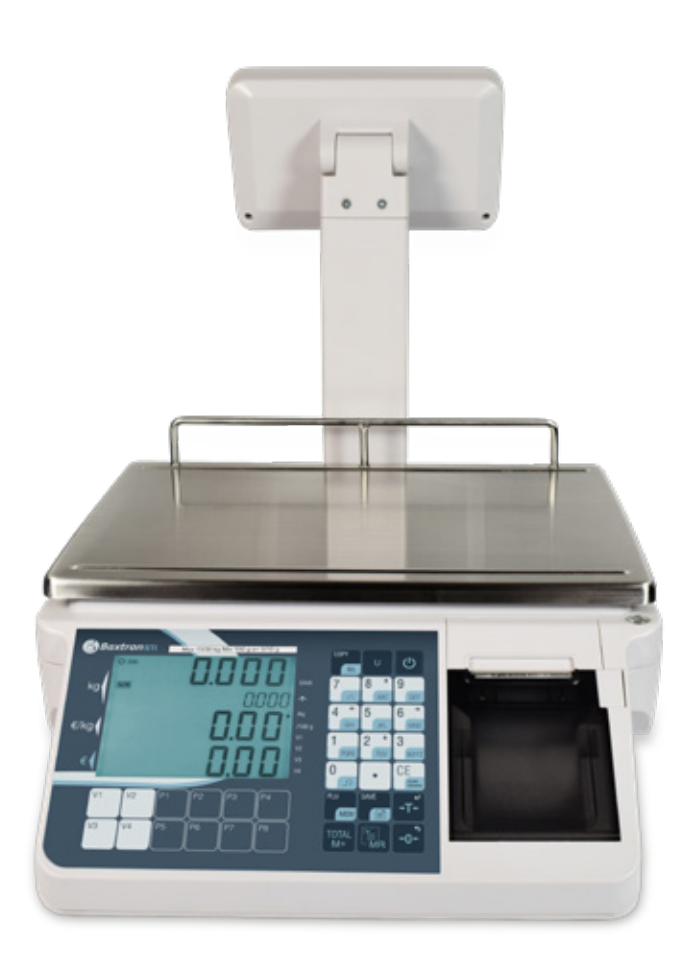

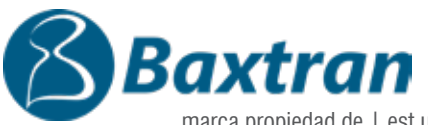

marca propiedad de | est une marque de | marca propiedad de:

17469 VILAMALLA - (Girona) ESPAÑA Т. (34) 972 527 212 - F. (34) 972 527 211 Pol. Empordà Internacional Calle F. Parcela 15-16

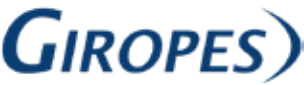

El fabricante se reserva el derecho de modificar sin previo aviso las características de sus productos para introducir mejoras técnicas o cumplir con nuevas regulaciones oficiales./Le constructeur se réserve le droit de modifier les caractéristiques de ses produits en vue d'y apporter des améliorations techniques ou de respecter de nouvelles réglamentations./The manufacturer reserves the right to modify the specifications of its products in order to make technical improvements or comply with new regulations.

# ES

| 1. INTRODUCCIÓN                                                         | 4  |
|-------------------------------------------------------------------------|----|
| 2. REQUISITOS DEL SISTEMA                                               | 4  |
| 3. INSTALACIÓN                                                          | 4  |
| 4. BOTONES Y FUNCIONES DEL MENÚ                                         | 5  |
| 5. OPERACIÓN                                                            | 6  |
| 5.1 TIPO DE COMUNICACIÓN                                                | 6  |
| 5.1.1 TIPO DE COMUNICACIÓN RS232                                        | 6  |
| 5.1.2 TIPO DE COMUNICACIÓN USB (OPCIONAL)                               | 7  |
| 5.1.3 TIPO DE COMUNICACIÓN BLUETOOTH (OPCIONAL)                         | 7  |
| 5.2 INFORMACIÓN DEL DISPOSITIVO                                         | 8  |
| 5.3 INFORMACIÓN DE PRODUCTO                                             | 8  |
| 5.3.1 AÑADIR INFORMACIÓN DE PRODUCTO                                    | 9  |
| 5.3.2 BORRAR INFORMACIÓN DEL PRODUCTO                                   | 9  |
| 5.3.3 DESCARGAR INFORMACIÓN DEL PRODUCTO A LAS BÁSCULAS                 | 9  |
| 5.3.4 EXPORTAR INFORMACIÓN DE PRODUCTO DESDE EL SOFTWARE DE BACK OFFICE | 10 |
| 5.3.5 IMPORTAR INFORMACIÓN DE PRODUCTO AL SOFTWARE DE BACK OFFICE       | 10 |
| 5.4 GESTIÓN DE INFORMES                                                 | 11 |
| 5.4.1 INFORMAR DEL TOTAL                                                | 11 |
| 5.4.2 INFORMAR DEL IVA                                                  | 12 |
| 5.4.3 LIMPIAR LA VENTANA                                                | 12 |
| 5.4.4 IMPORTAR LA LISTA DE PLU                                          | 12 |
| 5.4.5 BORRAR TODOS LOS INFORMES                                         | 13 |
| 5.5 AJUSTES DE IMPRESIÓN                                                | 13 |
| 6. DESCARGAR SOFTWARE                                                   | 14 |

# **1. INTRODUCCIÓN**

El software de gestión de Back Office de la serie STI puede realizar las actualizaciones de ls básculas de estimación de precios de STI, ya sea con un puerto de red u otro puerto de comunicación (RS232/USB/Bluetooth). Software de Back Office fácil de utilizar que permite la actualización de productos y la gestión de informes.

La pantalla principal del software de gestión de Back Office se divide en dos partes: Barra de funciones y Menú principal. La Barra de funciones incluye todas las funciones, entre ellas las del Menú principal, y la opción Salir. El Menú principal muestra las funciones que se utilizan con más frecuencia.

En cualquier transferencia de datos, si se selecciona una red para la comunicación ,la(s) báscula(s) y el ordenador que ejecuta el software Back Office deben estar en la misma red. Además, el operador debe adquirir la dirección IP y el número de puerto de la(s) báscula(s) para configurar la conexión; si selecciona el puerto (RS232/USB/Bluetooth) para la comunicación, la configuración del puerto debe realizarse siguiendo la de las básculas.

No se actualizará ningún dato en la(s) báscula(s) a menos que el usuario descargue los datos a la(s) áscula(s) seleccionada(s). Este manual se centrará en el software Back Office para básculas de estimación de precios de STI.

# **2. REQUISITOS DEL SISTEMA**

Sistema operativo Windows XP o superior.

# **3. INSTALACIÓN**

## 3.1 ABRA LA CARPETA DEL ARCHIVO DE GESTIÓN DEL BACK OFFICE DE APP.

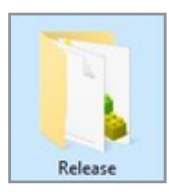

## 3.2 HAGA DOBLE CLIC EN EL ARCHIVO DE APLICACIÓN APP.EXE

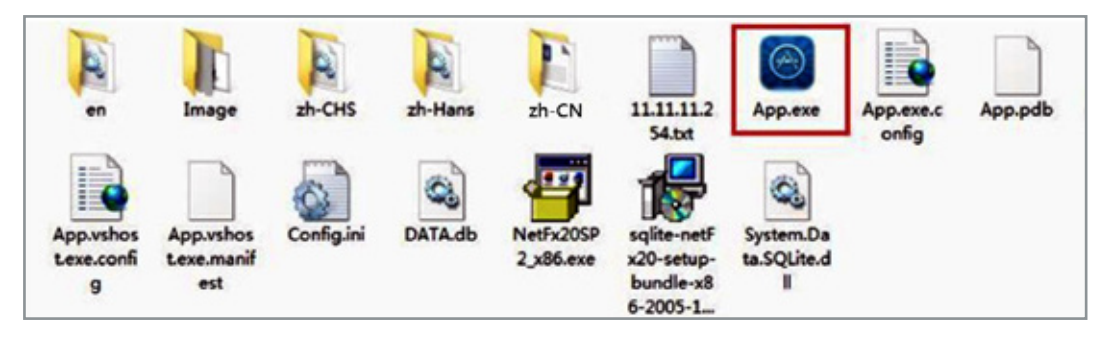

**Nota:** Si el software de la APLICACIÓN de Back Office no funciona, instale los archivos NetFx20SP2\_x86.exe y SQLite Installation (incluidos en el paquete de la APLICACIÓN, haga doble clic para instalarlo)

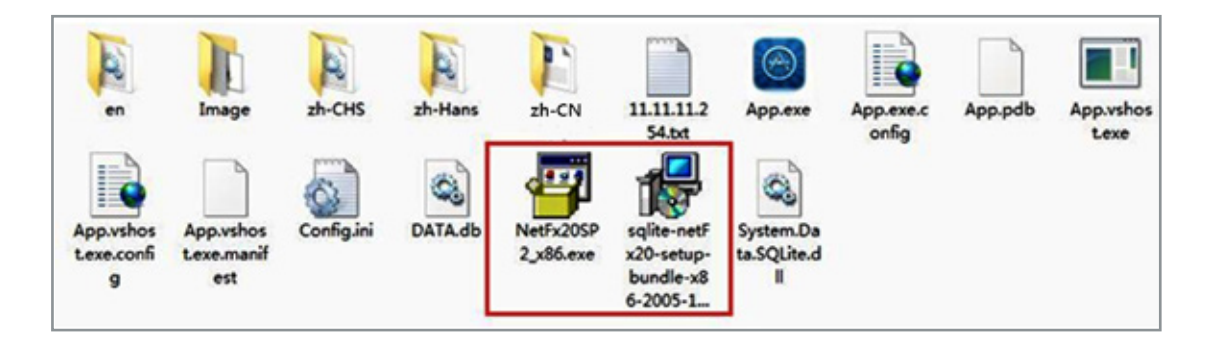

# 4. BOTONES Y FUNCIONES DEL MENÚ

## FORMATO DE PANTALLA PRINCIPAL

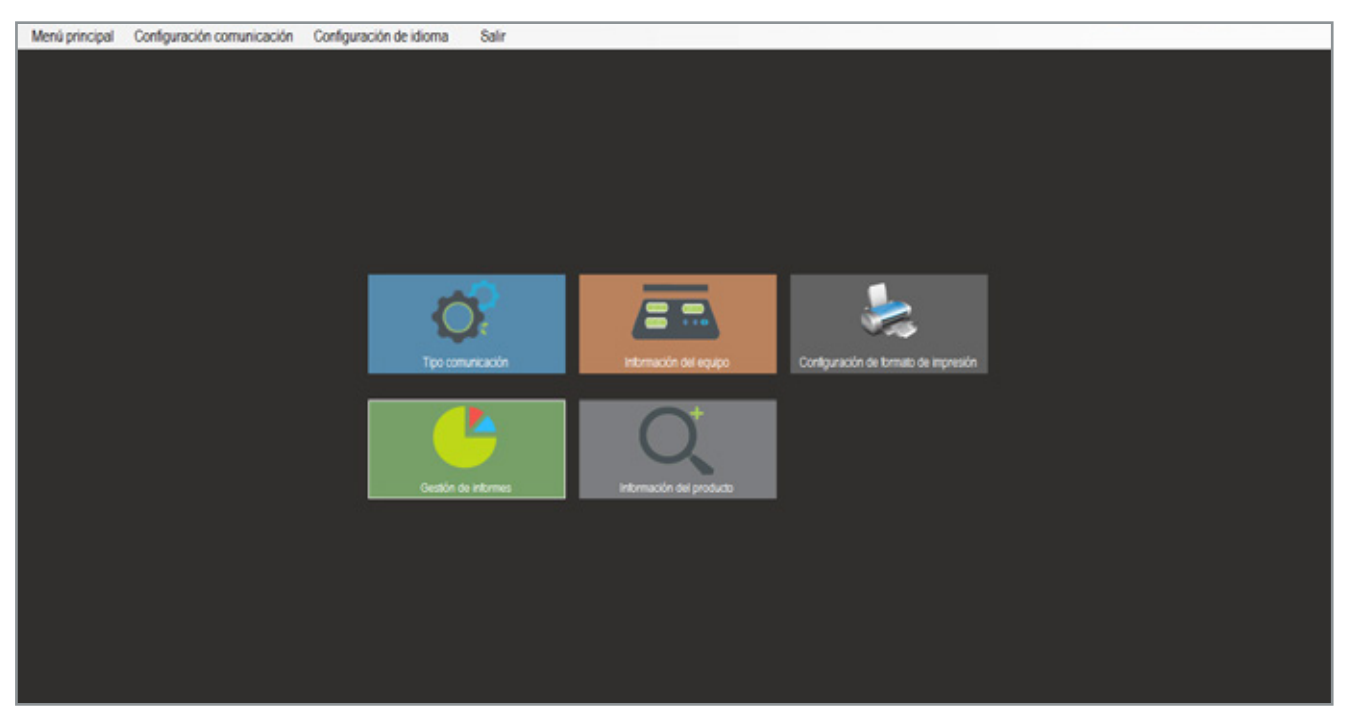

| BOTONES                               | DESCRIPCIÓN                                                                                                    |
|---------------------------------------|----------------------------------------------------------------------------------------------------|
| Tipo comunicación                     | Permite al usuario configurar la información de los puertos de acuerdo con el puerto de las básculas                                                |
| Información del equipo                | Permite al usuario configurar la información de las básculas desde el software de Back Office (sólo<br>para versiones con conexión ethernet o wifi) |
| Configuración de formato de impresión | Permite seleccionar el idioma de impresión e introducir la información de los encabezados y pies de<br>página.                                      |
| Gestión de informes                   | Permite la gestión de informes de ventas e importar la lista de PLU de la báscula al pc.                                                            |
| Información del producto              | Permite la gestión de la información de producto.                                                                                                   |

| NOMBRE                                             | LISTA                                  | DESCRIPCIÓN                                                                                                    |  |
|----------------------------------------------------|----------------------------------------|----------------------------------------------------------------------------------------------------|--|
|                                                    | Tipo de comunicación                   | Se utiliza para configurar la información de puerto                                                                             |  |
|                                                    | Información del dispositivo            | Se utiliza para gestionar la información de la báscula<br>(Para ethernet o dispositivos wifi)                                   |  |
| MENÚ PRINCIPAL                                     | Información sobre el producto          | Se utiliza para gestionar la información del producto                                                                           |  |
|                                                    | Gestión de informes                    | Se utiliza para gestionar informes e importar la lista<br>PLU desde la báscula al pc                                            |  |
|                                                    | Configuración del formato de impresión | Se utiliza para seleccionar el idioma de impresión e<br>introducir la opción información de los encabezados<br>y pies de página |  |
| AJUSTES DE                                         | Configuración de la red inalámbrica    | Se utiliza para seleccionar los ajustes de comunica-                                                                            |  |
| COMUNICACIÓN                                       | Configuración de red                   | ción (Para dispositivos ethernet o wifi)                                                                                        |  |
|                                                    | Inglés                                 |                                                                                                    |  |
| AJUSTES DE<br>Comunicación<br>AJUSTES DE<br>IDIOMA | English                                | Course para clasir un idiama da la lista                                                                                        |  |
| IDIOMA                                             | Português                              | Se usa para elegir un idiorna de la lista                                                                                       |  |
|                                                    | Français                               |                                                                                                    |  |
| SALIR                                              | Salir                                  | Se utiliza para salir del software de Back Office.                                                                              |  |

# **5. OPERACIÓN**

## **5.1 TIPO DE COMUNICACIÓN**

Esta función muestra el estado actual de la báscula gestionada por el software Back Office.

Permite al usuario abrir la ventana del tipo de comunicación haciendo clic en el seleccionando "menú principal " -> "communication type" en la barra de herramientas.

### 5.1.1 TIPO DE COMUNICACIÓN RS232

Permite la comunicación con las básculas y el software de Back Office mediante el uso del cable RS232; la información del producto y el informe se pueden transferir al software de Back Office desde las básculas.

A) Conecte la báscula al ordenador con el cable RS232 disponible en el mercado

F4 PCOM>COM1>baud>9600

B) Introduzca los parámetros de la báscula para seleccionar la función RS232
F4 PCOM>COM1>Chanel>r232
F4 PCOM>COM1>Ptype>Psend

| Tipo comunicació | n         |              |
|------------------|-----------|--------------|
| СОМ              | •         |              |
| BaudRate         | 9600 -    |              |
| Conexión         | 0 Rs232   |              |
|                  |           |              |
|                  | Bluetooth | Abrir puerto |

A continuación, vuelva al modelo de pesada normal

icono en el menú principal o

### GUÍA DEL MANUAL DEL SOFTWARE DE BACK OFFICE STI ES

C) Abra el software STI de Back Office y haga clic en el botón"tipo de comunicación", la pantalla mostraráel tipo de comunicación.

D) Haga clic en el botón RS232, el color de la fuente del botón se mostrará en rojo.

| 🖬<br>Tipo comunicació | n                |              |
|-----------------------|------------------|--------------|
| сом                   | •                |              |
| BaudRate              | 9600 -           |              |
| Conexión              | 0 (1999) 0 Rs232 |              |
|                       | 🥰 USB            |              |
|                       | Bluetooth        | Abrir puerto |

E) Seleccione la velocidad de comunicación y la velocidad en baudios de la lista, (la velocidad en baudios por defecto es de 9600bps, debe ser la misma que en la selección de básculas).

A continuación, haga clic en el botón "Abrir puerto".

| ee               |             | X            |
|------------------|-------------|--------------|
| Tipo comunicació | n           |              |
|                  |             |              |
| СОМ              | [COM8 •]    |              |
| BaudRate         | 9600 -      |              |
| Conexión         | 0 Rs232     |              |
|                  | USB         |              |
|                  |             |              |
|                  | 8 Bluetooth | Abrir puerto |
|                  |             |              |

Nota: haga coincidir el número de serie con la comunicación de serie en la gestión de dispositivos de su ordenador;

A continuación, puede iniciar su operación, descargar la información del producto a las básculas y cargar la información de producción de las mismas, también puede recibir el informe de ventas de las básculas al software de Back Office.

#### 5.1.2 TIPO DE COMUNICACIÓN USB (OPCIONAL)

Permite la comunicación con las básculas y el software de Back Office mediante el uso de un cable USB, y la información del producto y los informes se pueden transferir al software de Back Office desde las básculas

#### 5.1.3 TIPO DE COMUNICACIÓN BLUETOOTH (OPCIONAL)

Permite la comunicación con las básculas y el software de Back Office mediante Bluetooth; la información y el informe del producto se pueden transferir al software de Back Office desde las básculas.

# 5.2 INFORMACIÓN DEL DISPOSITIVO

Sólo para dispositivos ethernet y wifi.

# **5.3 INFORMACIÓN DE PRODUCTO**

Permite al usuario gestionar la información del producto en el software de la APLICACIÓN Back Office. Esta función muestra los datos del PLU/productos almacenados en Back Office. Estos datos pueden transferirse a las básculas.

Para abrir la ventana de información sobre el producto, haga

clic en el icono

en el menú principal o

en la barra de herramientas,

seleccione "Menú principal" -> "Información sobre el producto"

| et.<br>Información d | e PLU     |            | ~       | _                           |                          | _                 |                       |            |      |
|----------------------|-----------|------------|---------|-----------------------------|--------------------------|-------------------|-----------------------|------------|------|
|                      |           | + Materia  | X Roars | 3 Enviro PLD<br>ana halance | Coartier<br>archice.or.P | Cegar an<br>anifo | ten a firm            | PLUM       |      |
| Sec.200.00           | menines a | AND DOCTOR |         |                             |                          |                   |                       |            |      |
| Telecone             |           |            |         |                             |                          |                   |                       | Deskylines | - 16 |
|                      | 23        | 8          | 1.1     | mezewa                      | *4                       | 4.8               |                       | Birerta    |      |
| n                    | 21        | 8          | 4       | PLA1600                     | **                       | UB .              | ×                     | Resets     | e.   |
| 6                    | 22        | 8          | •       | 196548                      | 4                        | 5.0               |                       | Birecta    |      |
|                      | 21        | 10         | •       | (MA                         | **                       | 4.8               | <ul> <li>•</li> </ul> | Binerta    | 4    |
|                      | 21        | 10         | 4       | CENED-6                     | -04                      | 5.0               | 1.0                   | Resets     | *    |
| 0                    | 21        | 10         | 4       | CPUELA                      | ×4                       | 18                | 1.0                   | Birects    | 4    |
|                      | 22        | 10         |         | Seebie.                     | **                       | 1.5               | 2.0                   | Rests      | ¢    |
|                      | 22        | 11         |         | HELON                       | 4                        | 4.8               | 2.0                   | Novrte     |      |
|                      | 221       | Ĥ          | 1       | HELICOTUN                   | 4                        | 4.50              |                       | Indicarts  |      |
|                      | 28        | 10         | 1       | 1964                        | ×4                       | 2.0               | 4.0                   | Indicerte  |      |

| BOTONE                   | S DESCRIPCIÓN                                                                   |
|--------------------------|---------------------------------------------------------------------------------|
| Añadir Pl<br>a la lista  | Añada información de producto                                                   |
| Eliminar<br>PLU de la    | Elimine información del producto                                                |
| Enviar PL<br>a la balanz | J<br>Transfiera información del producto a las básculas.                        |
| Guardar<br>archivo en F  | Exporte información del producto al ordenador desde las básculas seleccionadas. |
| Cargar arch<br>del PC    | Importe información del producto al software de Back Office                     |
| Borrar PLU<br>balanza    | Borre todos los PLU de la báscula                                               |
|                          | Modifique información específica del producto.                                  |
|                          | Elimine información específica del producto.                                    |

#### 5.3.1 AÑADIR INFORMACIÓN DE PRODUCTO

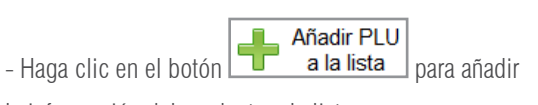

la información del producto a la lista.

Información básica: El número de producto, el nombre del producto, precio, tara previa, unidad de pesada son campos obligatorios para una producto recién añadido.

- Haga clic en el botón guardar para confirmar.

| Nº PLU            | Nombre del producto |    |
|-------------------|---------------------|----|
| 1                 | MANZANAS            |    |
| Directo/Indirecto | Modo de pesaje      |    |
| Directo           | • Kg                | •  |
| Precio            | Pre-tara            |    |
| 4,55              | 0                   | Kg |
| NA                |                     |    |
| Δ                 | -                   |    |

## 5.3.2 BORRAR INFORMACIÓN DEL PRODUCTO

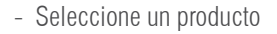

| - Haga clic en el botón        | Eliminar<br>PLU de la | 0, ,            |
|--------------------------------|-----------------------|-----------------|
| haga clic en "sí" para elimina | r el producto         | seleccionado de |
| la lista.                      |                       |                 |

|           |           | + Made PLU<br>a la finita | X Parrie | A Shear PLU<br>a la balance | achese PC | Cargar and<br>An PC | a berg | PLUE      |     |
|-----------|-----------|---------------------------|----------|-----------------------------|-----------|---------------------|--------|-----------|-----|
| Selectore | Columna 1 | Christer FULL der         | 10-700   | Norther de TUU              | Mada att  | Pace                | Partes | Danshdara | 144 |
| 8         | 2         | 10                        | × .      | Nin2etive                   |           | 15                  | (*)    | Directs   | è.  |
| 8         | 21        | 10                        | £.,      | PLONG.                      | 4         | 1.0                 |        | bizecte   | 4   |
|           | 28        | Ĥ                         | 3        | e lander                    |           | 1.9                 | *      | Signatu . |     |
| 1         | 2         | 18                        | •        |                             |           | 4.10                |        | diamete   | 4   |
|           | 22        | 宙                         | 1        |                             | -         | 1.0                 | 4.18   | Diamona   | 4   |
|           | 21        | 8                         |          | ONRIA                       | -         | 1.6                 | 4.16   | Stamula   | 4   |
| 1         | 92        | 宙                         | 1        | DADA                        | 74        | 1.8                 | 4.0    | Hamota    | c   |
|           | 28        | 10                        |          | HELON                       | -         | 1.0                 | 6.0    | Directs   |     |
|           | 21        | 10                        | 1        | MELCOTON                    | 74        | 1.0                 |        | Definents |     |
|           | 98        | 10                        | 1        | P004                        | 74        | 1.0                 | 1.0    | Indexets  |     |

## 5.3.3 DESCARGAR INFORMACIÓN DEL PRODUCTO A LAS BÁSCULAS

- Permite al usuario reducir la información del producto

a las básculas desde el software de Back Office.

- Seleccione el producto que desea actualizar.

|                |      | + Mate PLU<br>a te tota | X NUMB | Envision PLU<br>alla balanza | B achie an PC      | - Cargor and<br>Ball PC | the p firms | 91.06<br>199  |      |
|----------------|------|-------------------------|--------|------------------------------|--------------------|-------------------------|-------------|---------------|------|
| laboreration ( | Line | Design Professor        | ****** | Number in PLU                | 10.01.00<br>101.00 | Factor                  | Partes      | Dentschalents | - 14 |
|                | 12   | 盲                       | 1.5    | webevd                       | N                  | 4.5                     |             | Digenta       | è    |
| a.,            | 2    | 18                      | e :    | 7,47,600                     | N                  | 1.0                     | •           | Diamona       | 4    |
| 1              | 28   | 盲                       | a -    | PRIM                         | **                 | 1.0                     | ×           | Streets       |      |
|                | 2    | Ĥ                       | 4      | 75te                         | -                  | 4.8                     | ×.          | Rearts        | e.   |
| 1              | 2    | 10                      | 4      | CEMID4                       | -                  | 4.0                     | 1.10        | diamente      |      |
|                | 25   | 宙                       |        | CRIEAD                       | ×4                 | 3.05                    | 1.0         | Sizerte       | ć .  |
|                | 2    | 18                      |        | Sette                        | ×4.                | 4.8                     | 4.0         | disects       | 4    |
| 1              | 22   | 盲                       | •      | HELOS                        | ×4                 | 4.85                    | 1.10        | Sizerts.      |      |
| 1              | 21   | Ĥ                       | 1.     | HELOCOTON                    | ×4                 | 4.52                    |             | Indicarts     | ×    |
|                | 2    | 10                      | 2      | INSA                         | ×                  | 2.00                    | 1.3         | Indicerte     |      |

- Haga clic en el botón

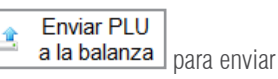

la información a las básculas Después de hacer clic en el botón "enviar PLU", la pantalla mostrará lo siguiente:

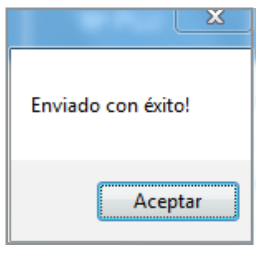

#### 5.3.4 EXPORTAR INFORMACIÓN DE PRODUCTO DESDE EL SOFTWARE DE BACK OFFICE

 Permite al usuario exportar información del producto al ordenador desde el software de Back Office , Seleccione el producto que desea actualizar.

- Haga clic en el botón **Guardar** archivo en PC para exportar.

|           |                  | + Materia      | X Puldela | 3 Environment<br>alla hatarea | B achievante    | Cargar and<br>decirio | A Barar | PLUM             |    |
|-----------|------------------|----------------|-----------|-------------------------------|-----------------|-----------------------|---------|------------------|----|
| Tabura 10 | Tradecised Solit | Cintra Full de | -         | North In Fig.                 | Tank and Second | Pres 14               | Partes  | Dentshales       |    |
| z         | 21               | 8              | 1.1       | NECENE                        | 4               | 4.0                   |         | Zirerte          |    |
| к.        | - 22             | 盲              |           | PLATERIE .                    | ×4              | ur.                   |         | Reserve          | c  |
| z         | 2                | 8              |           | 1983-0                        | 4               | 1.0                   |         | Birecto          |    |
| 8         | 2                | 10             |           | (MA                           | ×               | 4.8                   | a       | Binerte          | ç  |
|           | 21               | 10             | 8         | CEMID4                        | 104             | 5.0                   | 2.0     | Rests            | *  |
| e i       | 2                | 11             | 4         | CPUBLAD                       | ×4              | 18                    | 8.0     | Birerts          | 4  |
| e         | 22               | Ĥ              |           | Seebie.                       | 10              | 1.5                   | 6.0     | Rests            | e. |
| e .       | 22               | 10             |           | H0.04                         | 4               | 4.0                   | 8.0     | North            |    |
|           | - 28             | Ĥ              |           | HELICOTUN                     | 4               | 4.9                   | a       | Inference        |    |
|           | 08               | 10             | 1         | 794A                          | x.              | 1.0                   | 4.0     | <b>Selicente</b> | 4  |

- Se guardará la información del producto en el ordenador en formato de documento de texto

| 100000120000                                                                                                    | aure- |  |
|----------------------------------------------------------------------------------------------------|-------|--|
|                                                                                                    | 50.   |  |
| A REAL PROPERTY AND A REAL PROPERTY AND A REAL | 1     |  |
|                                                                                                    |       |  |
|                                                                                                    |       |  |
|                                                                                                    |       |  |
|                                                                                                    |       |  |
|                                                                                                    |       |  |
|                                                                                                    |       |  |
|                                                                                                    |       |  |
|                                                                                                    |       |  |
|                                                                                                    |       |  |

#### 5.3.5 IMPORTAR INFORMACIÓN DE PRODUCTO AL SOFTWARE DE BACK OFFICE

- Esta función permite al usuario importar información de productos

desde el documento de texto al software de back office.

- Haga clic en el botón Cargar archivo del PC para importar.
- Seleccione el archivo APPtxt., haga clic en el botón Abrir.

| 80<br>• • • • • • •   | anne a desenante a sti a strift sid a | *[4] Are           | e princida           | 2    | <ul> <li>Load No</li> <li>Itom PC</li> </ul> | A LOAD | Ru        |  |
|-----------------------|---------------------------------------|--------------------|----------------------|------|----------------------------------------------|--------|-----------|--|
| lippine #             | peta .                                |                    | H . Ch . 6           | •    |                                              |        |           |  |
| Tanontas<br>A Decorpe | Biblioteca Documentos                 | -                  |                      |      | 1001.110.0                                   | 10.00  | CHR.COMP. |  |
| E tertorio            | Austin                                | Auto de modilea    | Tate                 |      |                                              |        |           |  |
| X Miccredenter        | W A00                                 | MARKSTER IT.D.     | Aphradam .           |      |                                              |        |           |  |
| # There's             | App me config                         | 28,490,0218 (0.42) | Include COMPEN       |      |                                              |        |           |  |
| Condition             | 400.010                               | 24,47,0714-0.01    | 41041-008            | . 11 |                                              |        |           |  |
|                       | Am .                                  | STREET, PLANE      | Excellence in the    | 1 1  |                                              |        |           |  |
| a sentenai            | R Appendix                            | 26,00,2018 2001    | Aphracia .           |      |                                              |        |           |  |
| Doutertos             | App other time config                 | 28,46,0136 (1.02)  | Arrive 201410        |      |                                              |        |           |  |
| E Praprier            | (c) Cardig                            | 25,05,003 0.05     | Operation do cardio, | -91  |                                              |        |           |  |
| Make                  | N OATA                                | 25,495,0154 (2,40) | Units Area Vile      |      |                                              |        |           |  |
| H rabos               | S. System Data NQ-As 48               | 26,06,0108 (0.02   | Educate in to ap-    |      |                                              |        |           |  |
|                       | Z SHELMAR, M                          | 28,98,913 (1.6)    | spicocitei           |      |                                              |        |           |  |
| Tager -               |                                       |                    |                      | 1    |                                              |        |           |  |
| Ingel                 | ne app                                |                    |                      | -    |                                              |        |           |  |
|                       |                                       |                    | D C                  | -01  |                                              |        |           |  |

|            |                | + Made PLU<br>a la fata | × PLUCE  | A Envir PLU<br>a la teleforce | B Gueter | Carpe and<br>del PC | a bear | PLUE        |   |
|------------|----------------|-------------------------|----------|-------------------------------|----------|---------------------|--------|-------------|---|
| herearth 1 | established by |                         |          |                               |          | -                   | -      |             | - |
| Selectione | Giller         | a bits                  | 100      | Roman de TUU                  | 10100    | Paste               | Person | Description |   |
| 0          | 2              | 10                      | 1. · · · | Million of                    | · ·      | 4.95                | ¥.     | Directo     | * |
|            | 2              | 8                       | 8        | PLATNING                      | 9        | 139                 |        | Diamona     | 4 |
| 0          | 21             | 盲                       |          | PRE144                        | **       | 1.20                | 8      | Disects     | F |
|            | 2              | 8                       | •        | P164                          | -        | 4.10                |        | diamona     | 4 |
|            | 2              | 前                       | 5        | 0946346                       | -        | 5.0                 | 6.10   | Streets     | 4 |
| 5          | 23             | 10                      | 8        | ONIBLIE                       | -        | 18                  | 8.10   | Directo     | ¢ |
|            | 2              | 10                      | 1        | DADA                          | -        | 4.8                 | 6.9    | Streets     | 4 |
|            | 22             | 宙                       |          | HELON                         | -        | -                   | 6.10   | Disecto     |   |
|            | 21             | 8                       | a        | MUCCION                       | -        | 10                  |        | Indexes     | 4 |
| 0          | 62             | 前                       | 1        | 7954                          | 14       | 1.0                 | 6.0    | Indirecto   |   |

Aparecerá la información del producto que se puede revisar o modificar.

## 5.4 GESTIÓN DE INFORMES

- Permite al usuario abrir la ventana de gestión de informes

haciendo clic en el icono

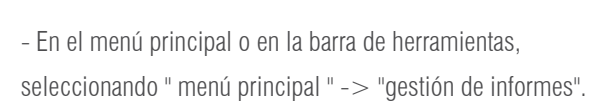

- El informe incluye 5 partes:

Informar del Total; Informar del IVA; Limpiar Ventana; Importar Lista de PLU;

Borrar todos los informes.

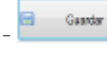

Guardar el archivo en el ordenador

- Salir

Salir de la operación de gestión de informes

|                       | _ | _       | _ | action of |
|-----------------------|---|---------|---|-----------|
| on de informes        |   |         |   |           |
|                       |   | Guester | 4 | Suit .    |
|                       | L |         |   |           |
| Informe total         |   |         |   |           |
|                       |   |         |   |           |
| informe de impuestos  |   |         |   |           |
| Limplar verifiers     |   |         |   |           |
|                       |   |         |   |           |
| importer lista de PLU |   |         |   |           |
|                       |   |         |   |           |
|                       |   |         |   |           |
|                       |   |         |   |           |
|                       |   |         |   |           |
|                       |   |         |   |           |
|                       |   |         |   |           |
| long atomas balance   |   |         |   |           |
|                       |   |         |   |           |

#### 5.4.1 INFORMAR DEL TOTAL

Nos permite descargar un informe de ventas totales por productos.

|                      |                                                                                                    | Cashar | • 54F |
|----------------------|----------------------------------------------------------------------------------------------------|--------|-------|
| Home Ubl             | Vertes por articulos dianfondos por PLU                                                                                                    |        |       |
| Morse de inguestos   | PLATERO DEL LISTADO 3<br>PLU DENOMINACIÓN IMPORTE                                                                                                    |        |       |
| Lingia ventana       | -1 589425045 1.29<br>-6 CREALAS 0.71<br>-3 FRE548 1.50                                                                                                    |        |       |
| importer tale de PLU | 12         PC/NMOUG         3 00           4         PM(Ar. 100)         3 00           4         PM(Ar. 100)         8 00           4         PM(Ar. 100)         8 00           5         PERSAND         9 PM           5         PERSAND         0 PT           4         PM(Ar. 100)         0 PT           4         PM(Ar. 100)         0 PT |        |       |
|                      | SLAG BPORTS 43.54                                                                                                    |        |       |

#### 5.4.2 INFORMAR DEL IVA

|                        |                                                                                                    | 8 | Guete | 6 5 |
|------------------------|----------------------------------------------------------------------------------------------------|---|-------|-----|
| Hume total             | Base imponible 24.05<br>Total VA 5.22<br>Total com IVA 38.96                                                                                                    |   |       |     |
| Interner die impuesten | IVA2+ 100%<br>Beeximporible 2.79                                                                                                    |   |       |     |
| Lingiar vertina        | Teas Ive 0.27<br>Teas on IVA 3.00                                                                                                    |   |       |     |
| imponer lette de PLU   | Totes (imponible:         13) 4.4           Totar (imponible:         4.2           Data (imponible:         10) 86           MARE_MINTCHNERE:         30.00           Totes (imponible:         5.01           Totes (imponible:         40.34 |   |       |     |
|                        | 1                                                                                                    |   |       |     |

#### **5.4.3 LIMPIAR LA VENTANA**

Nos permite limpiar la pantalla después de descargar los informes.

Nos permite descargar un informe de los impuestos totales.

| titor de informes     |              |
|-----------------------|--------------|
|                       | 😫 Garder 🐴 1 |
| Informe Istal         |              |
| Home de impuestos     |              |
| Unplar vertaria       |              |
| Imposter liefe de PLU |              |
|                       |              |
|                       |              |
|                       |              |
| Bome informen balanza |              |

#### 5.4.4 IMPORTAR LA LISTA DE PLU

- Haga clic en el botón

para descargar la

Lista PLU de la báscula.

Después de un tiempo, el software abrirá una ventana.

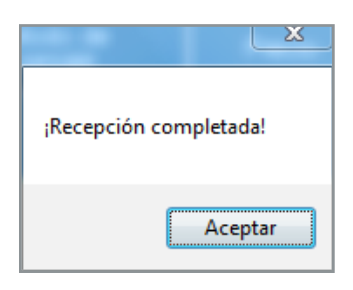

|                       |        |            |                   |       | 8        | Guarday | 4 5str   |
|-----------------------|--------|------------|-------------------|-------|----------|---------|----------|
| intome total          | 44.750 | Reading da | Hoda de<br>Better | Pieco | Pre-text | 18      | Deeds/nd |
|                       |        |            |                   |       |          |         |          |
| istome de impaestos   |        | PLATANCE   | 10                | 10    | - 10     | ¢       | Drast    |
| Umplar vertiana       |        | MESAS      | 14                | 1.0   |          |         | Dreet    |
|                       |        | Priss      | 10                | 4.10  |          | c       | Dreet    |
| Importar liste de PUJ |        | COFE246    | 100               | 6.0   | 0.10     | A.      | Drect    |
|                       |        | CRIELAS    | 10                | 2.8   | 0.0      | e       | Drest    |
|                       | ,      | SINDIA     | 44                | 6.8   | 0.0      | c       | Direct   |
|                       |        | MELDA      | 14                | 4.16  | 9,10     | A       | Dreet    |
|                       |        | MELECOTON  | 10                | 439   |          | A.      | name     |
|                       | 15     | FISA       | 10                | 2.00  | 0.20     | A       | indext   |

- Entonces aparecerá la información del PLU

#### **5.4.5 BORRAR TODOS LOS INFORMES**

Haga clic en el botón

Clear All Reports para borrar toda

la información de los informes de las básculas, aparecerá un cuadro de diálogo, haga clic en "sí" para borrar haga clic en"NO" para salir de esta operación.

|                       | Gueter 4 5 |
|-----------------------|------------|
| Informational         |            |
| alone de inquestos    |            |
| Lingter sertena       |            |
| Importar Isla de PIUF |            |
|                       |            |
|                       |            |
|                       |            |

Si hace clic en "sí", la página de la página estará en blanco y el informe de la báscula estará vacío.

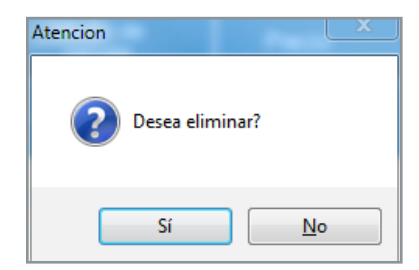

# **ADVERTENCIA**

Por favor, haga la operación "**Borrar todos los informes**" con mucho cuidado. Si es necesario, haga primero una copia de seguridad desde el software de Back Office. Esta operación eliminará todos los informes de las basculas... no se pueden recuperar.

## **5.5 AJUSTES DE IMPRESIÓN**

Permite elegir el idioma de impresión
 de las etiquetas y añadir la información de
 los encabezados y pies de página.

| rint language settings | Spain | - |
|------------------------|-------|---|
| Header 1               | j.    |   |
| Header 2               |       |   |
| Header 3               |       |   |
| Header 4               |       |   |
| Footer 1               |       |   |
| Footer 2               |       |   |

## **13. DESCARGAR SOFTWARE**

1) Software TTC para PC **para la gestión de los PLU y la generación de informes**. Descarga gratuita a través de la página web.

#### https://www.baxtran.com/fr/commerciales/sti.html

| Modelo                                            |
|---------------------------------------------------|
| STI                                               |
| Referencias                                       |
| 261126                                            |
| Número de serie⑦                                  |
| ×                                                 |
|                                                   |
| He leído y acepto el aviso legal y de privacidad. |
| Desc                                              |
|                                                   |

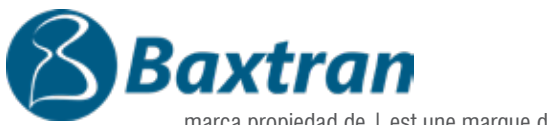

marca propiedad de | est une marque de | marca propiedad de:

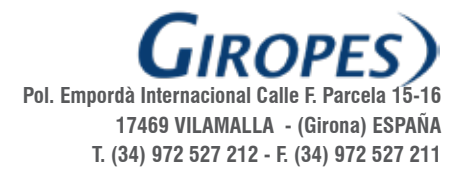